# FICHE PRATIQUE N°7 : TRANSFORMER UN PROFIL FACEBOOK PERSONNEL EN PAGE FACEBOOK PROFESSIONNELLE

Lorsque vous convertissez votre compte personnel en Page Facebook, un compte d'entreprise est créé pour gérer votre Page. Nous transférons la photo actuelle de votre profil et ajoutons tous vos amis et abonnés en tant que personnes qui aiment votre Page. Le nom d'utilisateur de votre compte devient le nom d'utilisateur de votre Page et le nom associé à votre compte personnel, celui de votre Page. Aucun autre contenu n'est transféré sur votre nouvelle page. Pensez donc à sauvegarder toute information importante avant de convertir votre compte.

Rendez-vous à l'adresse suivante : http://www.facebook.com

## Etape 1 :

Dans un premier temps, nous vous conseillons de faire une sauvegarde des contenus que vous avez publiés sur votre profil.

- Sélectionnez le « menu Compte »

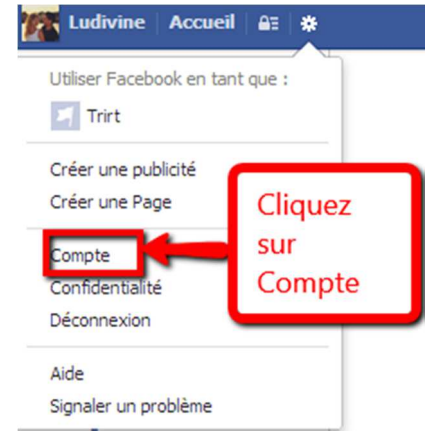

## Etape 2 :

- Cliquez sur « Télécharger une copie de vos données Facebook ».

| Nom                  | Ludivine Pimond Prystaniack                                                            |                                      |  |
|----------------------|----------------------------------------------------------------------------------------|--------------------------------------|--|
| Nom d'utilisateur    | http://www.facebook.com/ludivine.pimondprystaniack Principale : xx-ludii-xx@hotmail.fr |                                      |  |
| Adresse électronique |                                                                                        |                                      |  |
| Mot de passe         | Mot de passe changé il y a plus d'un an.                                               |                                      |  |
| Réseaux              | Aucun réseau.                                                                          |                                      |  |
| Langue               | Français (France)                                                                      | Cliquez sur Télécharger une copie de |  |

#### Etape 3 :

- Tapez dans la barre URL : https://www.facebook.com /pages/create.php?migrate

| f https://www.facebook.com/pages/create.php?migrate | - | Rentrez le lien dans la barre URL |   |
|-----------------------------------------------------|---|-----------------------------------|---|
| Affichage Favoris Outils ?                          |   |                                   | , |

Paramètres généraux du compte

Retrouvez d'autres fiches pratiques sur le site : pro.sarlat-tourisme.com

 Choisissez le type d'organisation qui correspond à votre activité. Pour votre établissement touristique, nous vous conseillons de choisir « lieu ou commerce local »

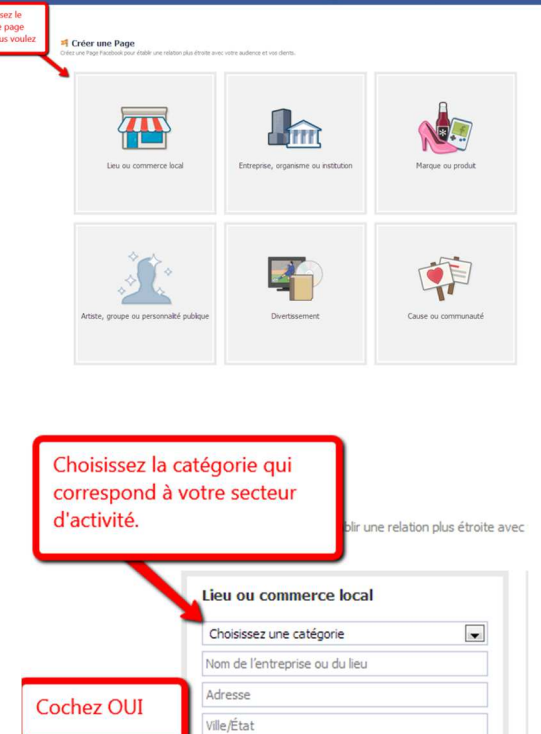

facebook 🛯

## Etape 4 :

- Dans la liste déroulante (catégorie), choisissez le type d'organisation qui correspond à votre activité.
- Indiquez les coordonnées de votre entreprise
- Cochez « j'accepte les conditions... »
- Cliquez sur « Démarrer »

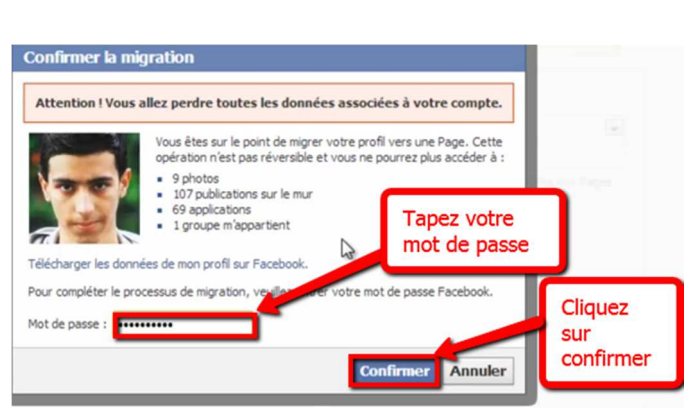

Code postal

Facebook

Démarre

J'accepte les conditions applicables aux Pages

Cliquez sur Démarrer

Retrouvez d'autres fiches pratiques sur le site : pro.sarlat-tourisme.com

## Etape 5 :

- Un message vous informant que vous allez perdre toutes vos données liées à votre compte Facebook s'affiche.

- Entrez votre mot de passe
- Cliquez sur « confirmer »

## Etape 6 :

- Vous pouvez télécharger une photo de votre structure ou votre logo à partir de votre ordinateur
- Ou faire « Ignorer »
- Cliquez sur « Enregistrer la photo »

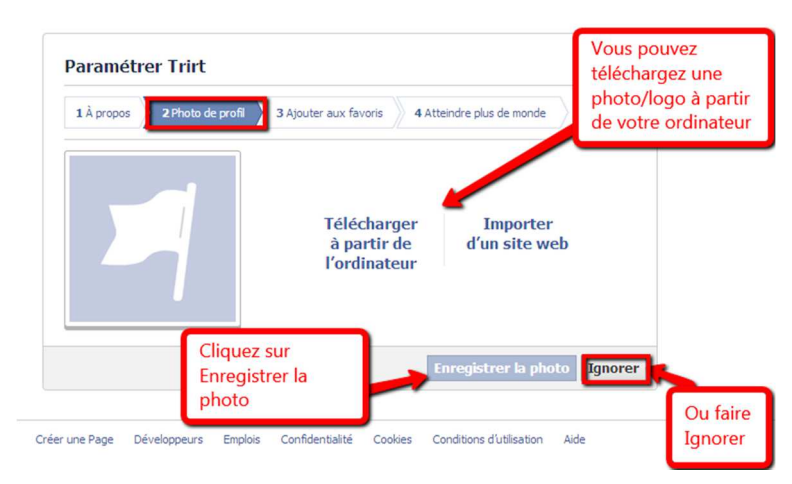

## Etape 7 :

- Cliquez sur « Importer des contacts » pour garder vos contacts Facebook.

- Ou cliquez sur « Ignorer »
- Cliquez sur « Continuer »

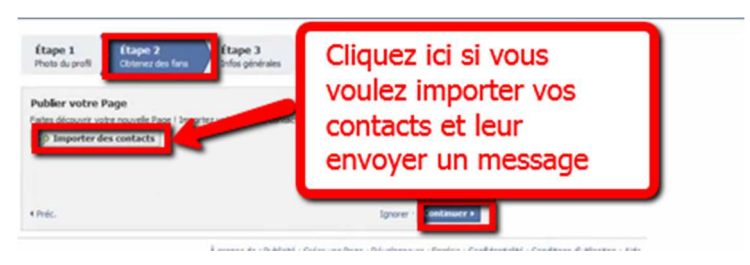

## Etape 8 :

- Vous pouvez indiquer votre site Web
- Sinon cliquez sur « Ignorer »
- Cliquez sur « Continuer »

- Votre profil Facebook a été transformé en page professionnelle

| facebook         |                                  |                                                              |         | Paramètres Déconnexion |
|------------------|----------------------------------|--------------------------------------------------------------|---------|------------------------|
|                  | Étape 1<br>Photo du profil       | Étape 2<br>Obtenez des fans Drifus générales                 |         |                        |
|                  | Ajoutez des in<br>puissent en sa |                                                              |         |                        |
|                  |                                  | web: Site web                                                | w.      |                        |
| Vous p<br>indiqu | oouvez<br>er votre site          | tes en plus à propos de votre page (253<br>vactères naximun) |         |                        |
| Web              |                                  |                                                              | Jaska . |                        |

Retrouvez d'autres fiches pratiques sur le site : pro.sarlat-tourisme.com